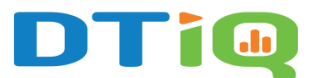

# Guide to External Account User Roles in 360iQ

To edit or assign user roles to external user accounts in 360iQ, first log into the platform at <a href="https://app.go360iq.com">https://app.go360iq.com</a>. You should see either the Home screen or your Dashboard.

From either page, click the **Settings** gear at the top left of your screen, then click the **Users** tile.

Note: Only users assigned the role of Administrator can create or edit users.

For more information, check out our guide on creating a new user account.

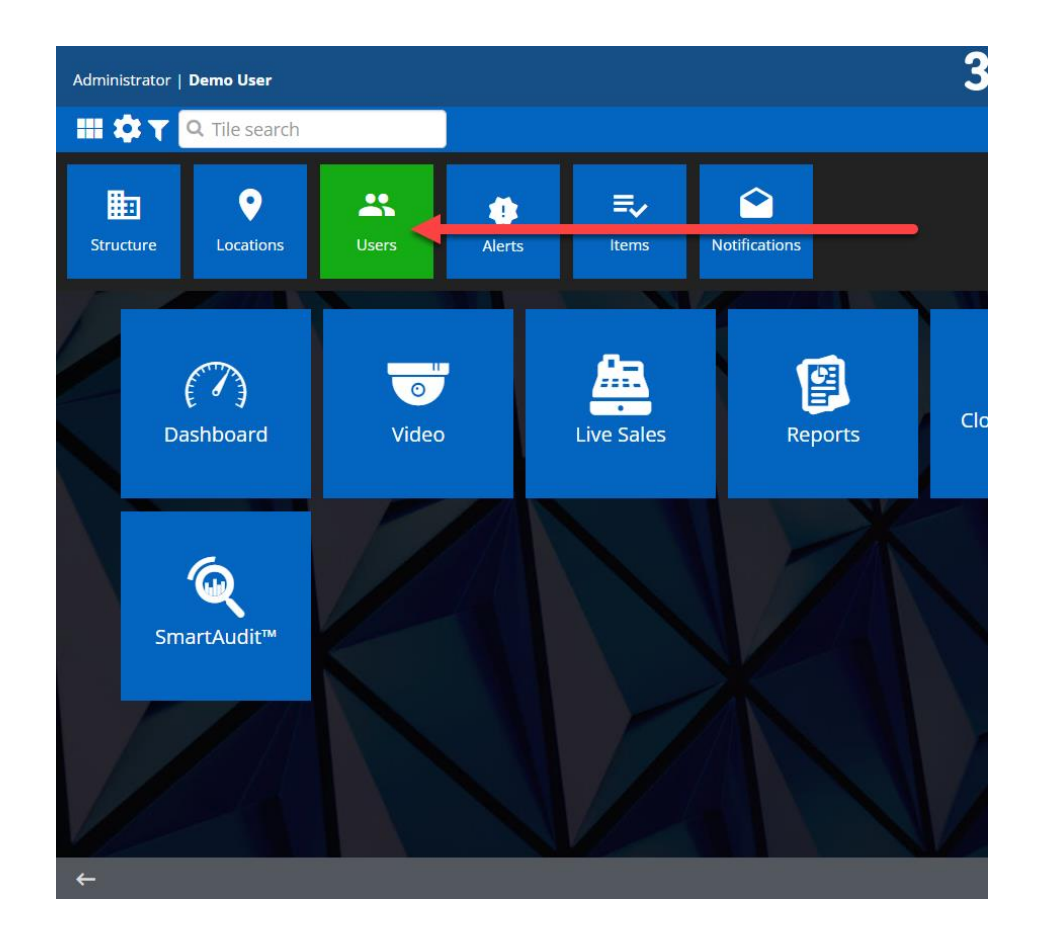

You will then be redirected to the Users Management dashboard.

## Content

In this guide, you will learn:

- Types of External User Roles
  - 1. <u>Video User Accounts</u>
  - 2. Video and Audit User Accounts
  - 3. <u>Manager User Accounts</u>
  - 4. Administrator User Accounts

### Types of External User Roles

The following roles are available to external 360iQ users:

- 1. Video User Accounts
- 2. Video and Audit User Accounts
- 3. Manager User Accounts
- 4. Administrator User Accounts

#### 1. Video User Accounts

**Note:** If you want your user to access video analytics, select **Video User–VA** for their role type.

A Video User Account has the following permissions:

• Live and historical video on web and mobile devices – Users can access inprogress footage, as well as past recordings. Live video will have a LIVE text indicator in the middle of the screen, whereas historical video will have the word HISTORICAL appearing in the same place.

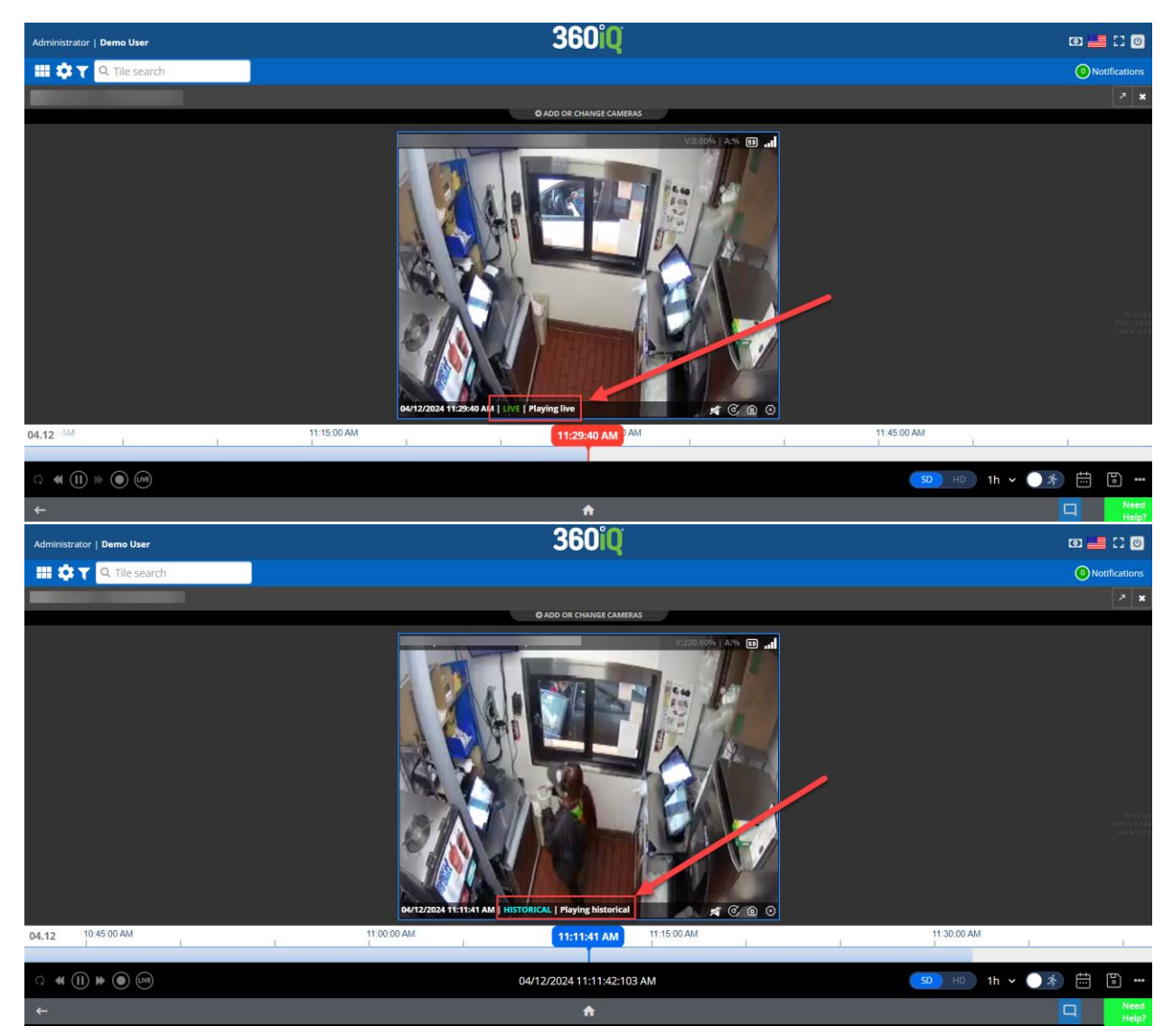

• **Single or multiple locations** – Users can select one location or multiple locations to view video of. Administrators can choose which locations a user can access.

| Administrator   Demo User                                                                                               | 360iQ                                                                                                    | @ 📑 🖸 Ø                                        |
|----------------------------------------------------------------------------------------------------|----------------------------------------------------------------------------------------------------|------------------------------------------------|
| III 🔅 🝸 🔍 Tile search                                                                                                   |                                                                                                    | 0 Notifications                                |
| ♥ Locations                                                                                                    | <b>♀</b> Мар                                                                                                    | • >                                            |
| ★ ADD VIEW                                                                                                    | Map Satellite Ithaca 🐨 MASSACHUSETTS                                                                                                    | 13                                             |
| Q Search                                                                                                    | Elmira Binghamton Springfield Prymouth                                                                                                    |                                                |
| Shared favorites (0 Total) No data to show Favorites (0 Total) No data to show Mr reage 1 of 3 * Mr Show Health Metrics | Allepheny<br>National Forest<br>PENNSYLVANIA<br>Allenown<br>New York Core Island                                                                                                    | .ket<br>+                                      |
| Video Data OSS                                                                                                    | Johnstown                                                                                                    | -                                              |
| • Video Data OSS                                                                                                    | Hagerstown                                                                                                    |                                                |
| • Video Data OSS 🗧                                                                                                    | MARYLAND TO ANALY AND A ANALY AND ANALY AND ANALY AND ANALY AND ANALY AND ANALY ANALY AND ANALY AND ANALY AND ANALY ANALY AND ANALY AND ANALY AND ANALY ANALY ANAL |                                                |
| Video (Data) OSS                                                                                                    | Washington                                                                                                    |                                                |
| Video (Data) OSS                                                                                                    | LIQ. Harasonhun                                                                                                    | <b>^</b>                                       |
| Video Data OSS                                                                                                    | Felt-D010165 Frederickshurp Cocean City Reyboard shortcuts M                                                                                                    | tap data 62024 Google   Terms<br>Need<br>Help? |

#### 2. Video and Audit User

**Note:** If you want your user to access video analytics, choose **Video and Audit User-VA** as their role type.

A Video and Audit User Account has the following permissions:

• SmartAudit<sup>™</sup> Insight – Users can access the SmartAudit Insight<sup>™</sup> dashboard. To explore SmartAudit<sup>™</sup> Insight, click the Quick Bar icon in the top right corner of the screen, then SmartAudit<sup>™</sup>, then SmartAudit<sup>™</sup> Insight.

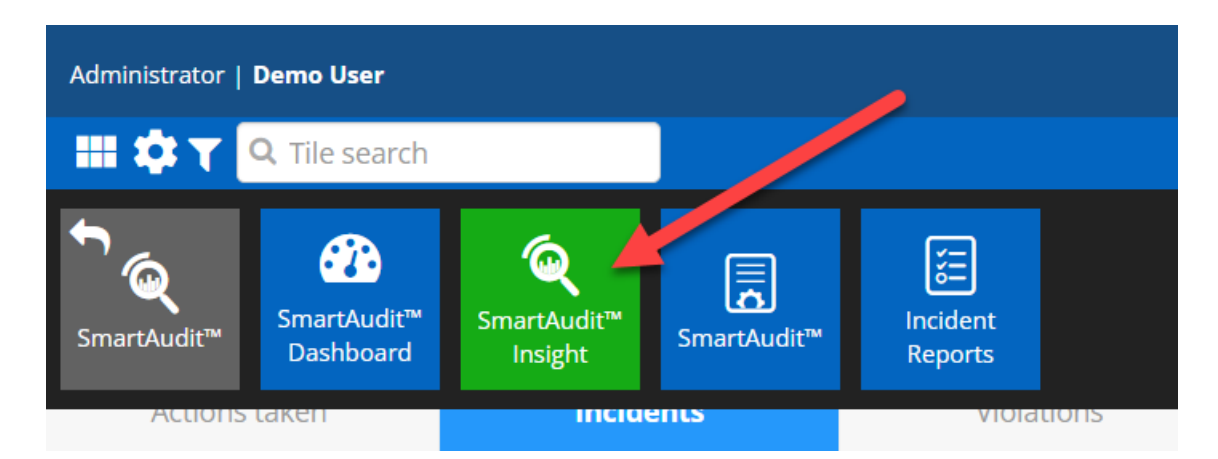

You will be taken to the **SmartAudit<sup>™</sup> Insight** dashboard, which offers a more comprehensive view of your location insights and analytics.

| SmartAudit™ Insight         Image: Constraint of the second second | 59 C<br>Audit list | Last 7 days Last <u>30 days</u> Last 90 days                   | <sup>th</sup> ~ 07/17/2024 → 08/15/2024 <sup>th</sup> <sup>th</sup> |
|----------------------------------------------------------------------------------------------------|--------------------|----------------------------------------------------------------|----------------------------------------------------------------------------------------------------|
| Audit count ©                                                                                                    | Benchmark ©        | Average audit score<br>77.09%<br>12% vs.previous period (30 da | Loss Event Rate ①<br><b>4.26%</b>                                                                                                    |
| Incident Rate ©                                                                                                    |                    |                                                                |                                                                                                    |

#### 3. Manager User Accounts

**Note:** If you want your user to access video analytics, choose **Manager-VA** as their role type. Data access for this role depends on subscription level and POS support.

A Manager User Account has the following permissions:

• **360iQ Reports/Custom Reports** – Users can access the **Reports** tile. To view Reports, click the **Quick Bar** icon in the top right corner of the screen, then click **Reports**.

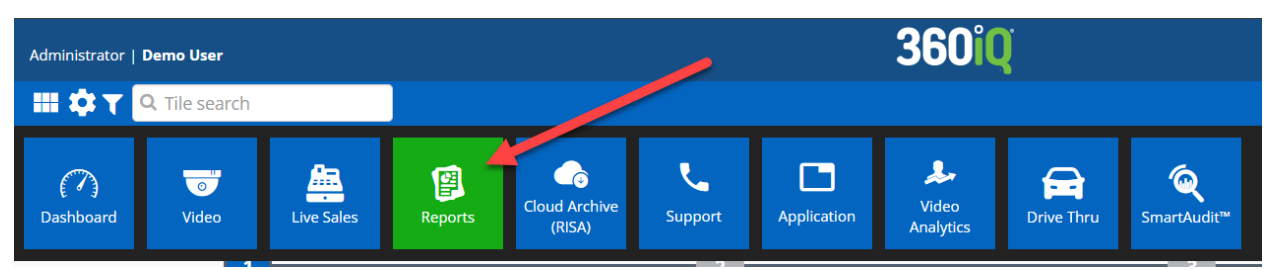

Within **Reports**, you will see options for several types of reports, including a **Sales Report**, **Discount Report**, and **Employee Time**, to name a few. Clicking on any of these specific report type tiles takes you to that respective dashboard.

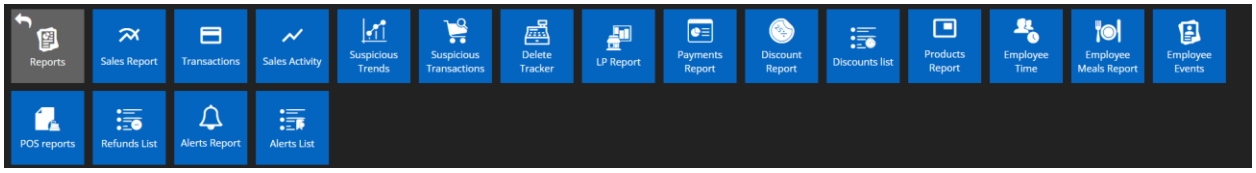

• **Dashboard** – This type of user can access the **Dashboard** tile. You can visit the **Dashboard** at any tile by clicking the **Quick Bar** icon in the top right corner of your screen, then click the **Dashboard** tile.

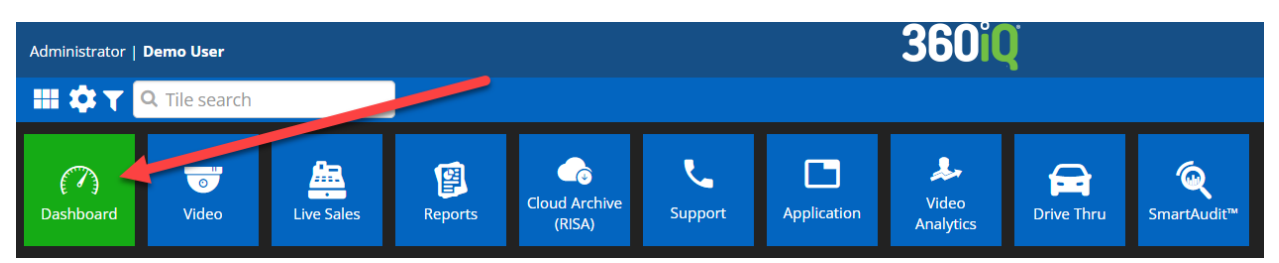

The three tabs at the top of the Dashboard show options for the Enterprise Dashboard and any custom dashboards created/enabled for the user. On each dashboard, you will see important data such as **Net Sales by Month**, **Top 5 Discounts This Week**, **Hourly Drive-Thru Sales**, and more.

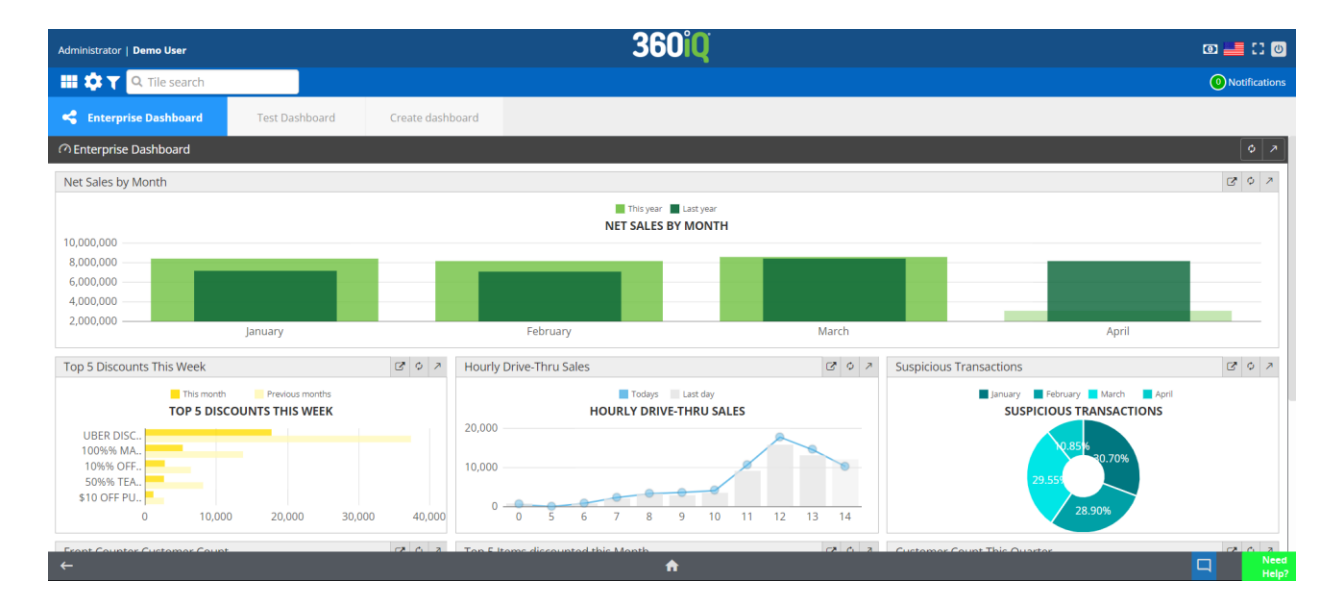

• Live Sales – Additionally, users with this role can access the Live Sales tile. To view Live Sales, click the Quick Bar icon at the top right corner of the screen, then click Live Sales.

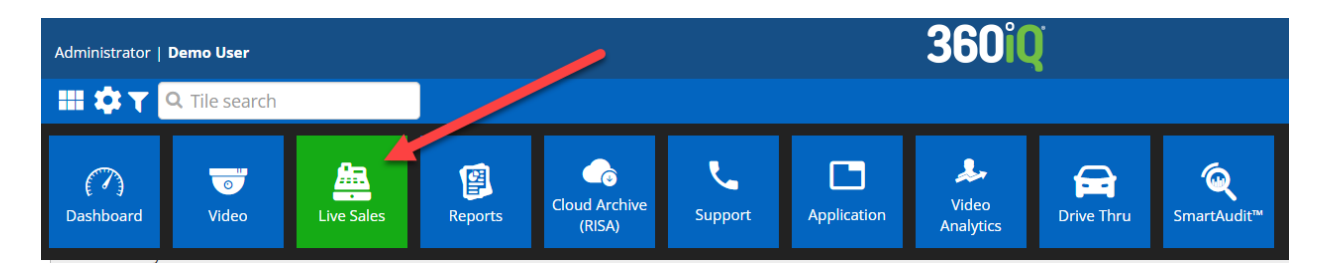

In the **Live Sales** overview, you will see **Enterprise Sales** (**Net** and **Gross**), along with a breakdown of sales by location.

| Administrator   <b>Demo User</b>  | 360°Q                                                  | 0 블 🕄 🖉            |
|-----------------------------------|--------------------------------------------------------|--------------------|
| 🔠 🏟 🍸 🔍 Tile search               |                                                        | Notifications      |
| 🖾 Enterprise Sales                |                                                        | <b>T</b> • 7       |
| Filter summary Date: Today        |                                                        |                    |
|                                   |                                                        | NET GROSS          |
| E 000                             |                                                        |                    |
| 4,000                             |                                                        |                    |
| 4,000                             |                                                        |                    |
| 3,000                             |                                                        | Last Week: 2484.85 |
| 1,000                             |                                                        | Today: 2609.36     |
| 0                                 |                                                        |                    |
|                                   |                                                        |                    |
|                                   | M Page 1 of 6 H H                                      | View 1 - 10 of 60  |
| Live sales - location by location |                                                        | <b>\$</b>          |
|                                   | <b>6</b> 04/12/2024 03:05:20 PM vs. same day last week |                    |
| ←                                 | <b>≜</b>                                               | Need               |

• Alerts – Users at this level can also access the Alerts tile. To view Alerts, click the Settings icon in the top right corner of the screen, then click Alerts.

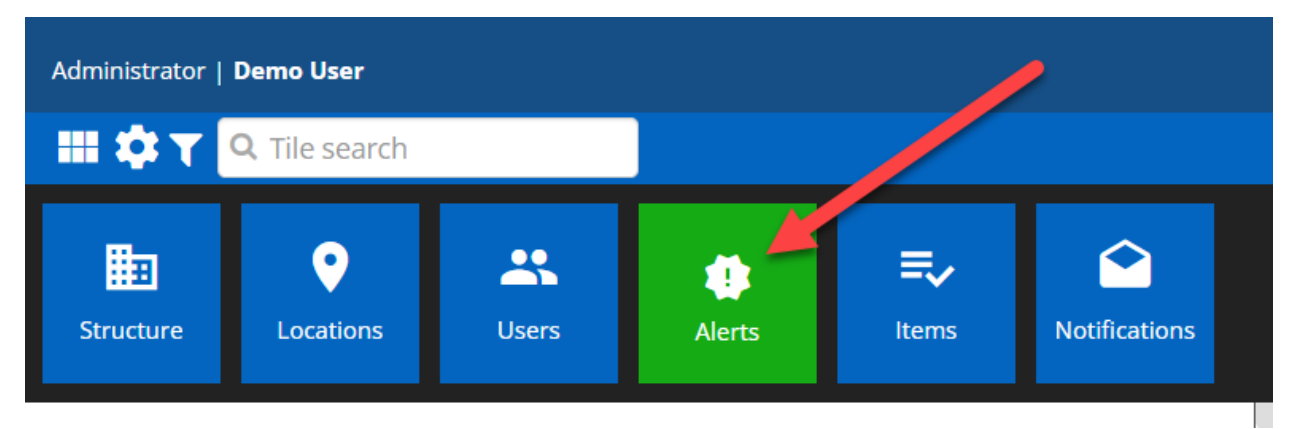

In Alerts, you can see all Alert rules, along with their Display as, As suspicious, Modified By, Modified On, Active, and Actions information. You can also click the green NEW RULE button to create a new rule.

| Administrator   Demo User                           | 360°Q             | @ 📑 🖸 🕖                                                                                                    |
|-----------------------------------------------------|-------------------|----------------------------------------------------------------------------------------------------|
| 🔠 🏟 🍸 🔍 Tile search                                 |                   | <ul> <li>Notifications</li> </ul>                                                                                                    |
| Alert rules                                         |                   |                                                                                                    |
| ⊞ Alerts rules                                      |                   | • •                                                                                                    |
| Q Search                                            |                   | NEW RULE                                                                                                    |
| Display as                                          | 🔻 💠 As suspicious | Modified by $\overline{\gamma} \Leftrightarrow$ Modified on $\overline{\gamma} \Leftrightarrow$ Active $\overline{\gamma} \Leftrightarrow$ Actions |
| Usage Adjustment - Hand Breaded Pty - Top 11        | OFF               | 12/18/2021 11:07:53 PM                                                                                                    |
| \$0.01 Transactions                                 | OFF               | 03/20/2023 02:42:29 PM                                                                                                    |
| Devs - Trans. Less than \$1.00 with Deletes         | OFF               | 11/13/2023 09:58:57 PM                                                                                                    |
| Waste - All Day                                     | OFF               | 11/24/2021 01:39:26 PM                                                                                                    |
| Auditor - Cash Transactions Greater Than 10 Minutes | OFF               | 04/03/2024 04:01:04 PM                                                                                                    |
| 5 Auditor - No Sale                                 | OFF               | 04/09/2024 06:31:51 PM                                                                                                    |
| Auditor - Suspicious Transactions                   | OFF               | 03/07/2024 08:15:14 PM                                                                                                    |
| Refund Followed by Cashout                          | OFF               | 04/07/2023 07:55:05 PM                                                                                                    |
| \$1.00 Transaction                                  | OFF               | 12/05/2023 01:31:12 PM                                                                                                    |
| Loss Prevention Transaction less than \$2.00        | OFF               | 03/22/2024 06:52:44 PM                                                                                                    |
| 2 Auditor - Cash Transaction Deleted to \$0         | OFF               | 04/09/2024 06:32:46 PM                                                                                                    |
| Loss Prevention Transaction Longer than 5 Minutes   | OFF               | 03/07/2024 02:24:15 PM                                                                                                    |
| <del>~</del>                                        | A                 | Need Help?                                                                                                    |

• **Text Overlay** – Lastly, users at this level can access the **Text Overlay** in video footage, which shows transactions in real time as they appear on the receipt.

| Administrator   Demo User | 360iQ                                                                                                    | o 🗆 🖴 a           |
|---------------------------|----------------------------------------------------------------------------------------------------|-------------------|
| 🔠 🌣 🍸 🔍 Tile search       |                                                                                                    | Notifications     |
|                           |                                                                                                    | ↗ x               |
|                           | PDC of claims and the first state of the state of the sta |                   |
| 04.12 02:45:00 PM         | 03:09:09 PM 03:08:53 PM 03:15:00 PM                                                                                                    | 03:30:00 PM       |
|                           | 04/12/2024 03:08:53:492 PM                                                                                                    | 50 Đ 1h 🗸 🎲 🛗 🖥 🚥 |
| <del>~</del>              | <b>A</b>                                                                                                    | Need<br>Help?     |

#### 4. Administrator User Accounts

**Note:** If you want your user to access video analytics, choose **Administrator-VA** as their role type.

An Administrator User Account has the following permissions:

• User Creation/Editing – Any user at this level can access all user creation and editing settings. This includes creating new users, editing role types and permissions, and enabling/disabling locations for certain members of your organization. Once you have navigated to the **Users** section, you will be able to

tweak user settings. Click the green **EDIT button** to the far right of the **User Management** dashboard to change a user's existing settings.

| Administrator   Demo User                                                                  |                                                                                                    | 3                                            | <b>360iQ</b>        |                                                                                    | 0 블 🖸 🛛                      |
|--------------------------------------------------------------------------------------------|----------------------------------------------------------------------------------------------------|----------------------------------------------|---------------------|------------------------------------------------------------------------------------|------------------------------|
| 🔠 🌣 🍸 🔍 Tile search                                                                        |                                                                                                    |                                              |                     |                                                                                    | 0 Notifications              |
| 🙁 Users Management 🏾 🐸 Teams M                                                             | lanagement                                                                                                    |                                              |                     |                                                                                    |                              |
| 😬 User Management                                                                          |                                                                                                    |                                              |                     |                                                                                    | Ø 7                          |
| Q Search                                                                                   |                                                                                                    |                                              |                     |                                                                                    | NEW USER NEW USER BASED ON   |
| Name $\overline{\Upsilon}$ $\Leftrightarrow$ Login $\overline{\Upsilon}$ $\Leftrightarrow$ | $\Rightarrow$ User Level $\overline{\forall}$ $\Leftrightarrow$ Modified by $\overline{\forall}$ $\Leftrightarrow$ | Modified on $\overline{\forall} \Rightarrow$ | Role name 🔻 💠 Email | $\overline{\Upsilon} \Leftrightarrow$ Active $\overline{\Upsilon} \Leftrightarrow$ | Actions                      |
|                                                                                            | External                                                                                                    | 03/01/2024 06:38:13 PM                       | Administrator       |                                                                                    | SEND PASSWORD RECOVERY EDIT  |
|                                                                                            | External                                                                                                    | 01/07/2024 06:56:59 PM                       | Administrator       |                                                                                    | SEND PASSWORD RECOVERY EDIT  |
|                                                                                            | External                                                                                                    | 03/14/2024 07:21:35 PM                       | Video User          |                                                                                    | SEND PASSWORD RECOVERY EDIT  |
|                                                                                            | External                                                                                                    | 01/16/2023 03:38:37 PM                       | Video User          |                                                                                    | SEND PASSWORD RECOVERY EDIT  |
|                                                                                            | External                                                                                                    | 03/06/2018 10:15:14 PM                       | Manager             | (X) OFF                                                                            | RESEND ACTIVATION EMAIL EDIT |
|                                                                                            | External                                                                                                    | 03/24/2020 07:32:05 PM                       | Manager             | (X) OFF)                                                                           | RESEND ACTIVATION EMAIL EDIT |
|                                                                                            | External                                                                                                    | 06/29/2022 12:01:40 PM                       | Administrator       | (* OFF)                                                                            | RESEND ACTIVATION EMAIL EDIT |
|                                                                                            | External                                                                                                    | 03/24/2020 07:32:12 PM                       | Video User          | (X) OFF)                                                                           | RESEND ACTIVATION EMAIL EDIT |
|                                                                                            | External                                                                                                    | 06/04/2018 08:02:54 PM                       | Video User          | (X) OFF                                                                            | RESEND ACTIVATION EMAIL EDIT |
|                                                                                            | External                                                                                                    | 03/24/2020 07:32:23 PM                       | Video User          | (X) OFF                                                                            | RESEND ACTIVATION EMAIL EDIT |
|                                                                                            | External                                                                                                    | 03/15/2018 12:24:06 PM                       | Manager             | × OFF                                                                              | RESEND ACTIVATION EMAIL EDIT |
|                                                                                            |                                                                                                    |                                              |                     |                                                                                    |                              |
| ÷                                                                                          |                                                                                                    |                                              | <b>f</b>            |                                                                                    | Need<br>Help?                |

Once you click **Edit**, you will be redirected to the **Edit user** section. Here, you can alter **User Details**, **Sign in credentials**, **Role**, and more.

| Administrator   <b>Demo User</b>    |                    | 3                   | 6 <b>0iQ</b>              |                                                                                                    | o 🔚 🕄 🛛       |
|-------------------------------------|--------------------|---------------------|---------------------------|----------------------------------------------------------------------------------------------------|---------------|
| 🔡 🔅 🍸 🔍 Tile search                 |                    |                     |                           |                                                                                                    | Notifications |
| 🕰 Users Management                  | 🚰 Teams Management |                     |                           |                                                                                                    |               |
| 💄 Edit user                         |                    |                     |                           |                                                                                                    | <b>₹ x</b>    |
| 1                                   |                    | 2                   | 3_                        |                                                                                                    | -0            |
| Credenti                            | als                | Locations           | Permissions               |                                                                                                    | Summary       |
| User Details                        |                    |                     |                           |                                                                                                    |               |
| Luser Level:                        |                    | Sign in credentials | oook 🎔 Twitter 🔯 LinkedIn |                                                                                                    |               |
| External Initial screen: Home Role: | •)<br>             | Password            |                           | Requirements At least 8 characters long Cannot match your login username At least one lower case letter At least one upper case letter |               |
|                                     |                    |                     |                           |                                                                                                    | NEXT          |
| ←                                   |                    |                     | <b>f</b>                  |                                                                                                    | Need<br>Help? |

• **Camera: Naming/Association** – Users with an **Administrator** role also have access to the **Cameras wizard**. To find the **Cameras wizard**, click the Settings icon in the top right corner of your screen, then click the Locations tile. You will see several tabs at the top of the screen. Click the **Cameras** tab.

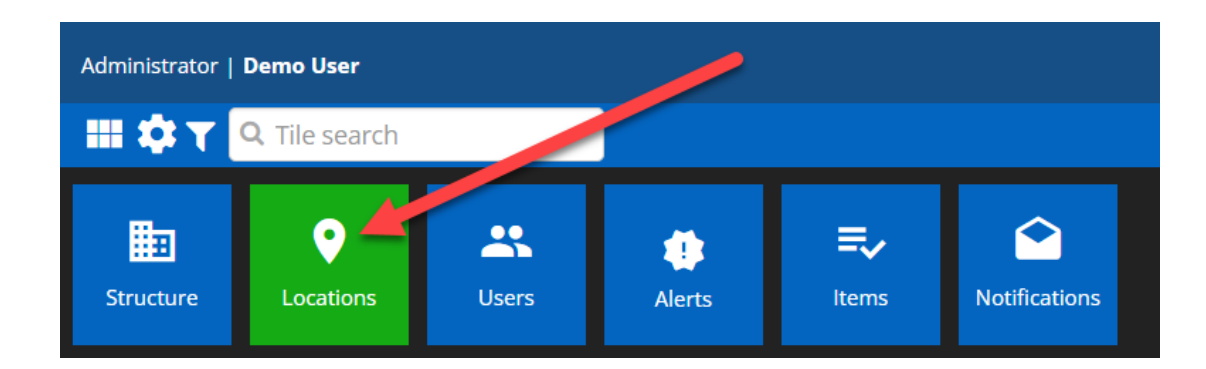

Once you are in the **Cameras** section, you can view all cameras and their names, locations, and model. You can also click the green **EDIT** button on the far-right side of the screen to edit these camera settings.

| Administrator   Demo Us | er    |             | 360iQ    |          |          |                    |                  |        |             |          | @ 🔚 🖸 🕘          |         |               |
|-------------------------|-------|-------------|----------|----------|----------|--------------------|------------------|--------|-------------|----------|------------------|---------|---------------|
| 🔠 🌣 🍸 🔍 Tile s          | earch |             |          |          |          |                    |                  |        |             |          |                  |         | Notifications |
| Locations               | •     | Controllers | 👪 Emp    | loyees   | 🚑 Regist | ers 👌 Sen          | sors 🔍 C         | ameras | 😈 OSS       |          |                  |         |               |
| 🖽 Cameras wizard        |       |             |          |          |          |                    |                  |        | j           |          |                  |         | Ø 7           |
| <b>Q</b> Search         |       |             |          |          |          |                    |                  |        |             |          |                  |         |               |
|                         | 7 \$  | Video HQ    | Video LQ | Audio    | ls 360   | Is high resolution | Motion detection | Status | Modified by | <u> </u> | Modified on      | ₹ \$    | Actions       |
|                         | IG    | <b>~</b>    | <b>~</b> | <b>~</b> |          |                    |                  |        |             |          | 04/18/2018 09:00 | 5:24 PM | EDIT          |
|                         | IG    | <b>~</b>    | <b>~</b> |          |          |                    |                  |        |             |          | 02/15/2018 08:5  | :32 PM  | EDIT          |
|                         | IG    | ~           | ×        |          |          |                    |                  |        |             |          | 02/15/2018 08:5  | :32 PM  | EDIT          |
|                         | IG    | <b>*</b>    | ~        | ~        |          |                    |                  |        |             |          | 08/02/2017 01:23 | 7:44 PM | EDIT          |
| 100                     | IG    | <b>~</b>    | <b>v</b> | <b>v</b> |          |                    |                  |        |             |          | 08/02/2017 01:23 | 7:50 PM | EDIT          |
|                         | IG    | <b>~</b>    | ~        |          |          |                    |                  |        |             |          | 02/15/2018 08:5  | :32 PM  | EDIT          |
|                         | IG    | <b>V</b>    | <b>v</b> |          |          |                    |                  |        |             |          | 02/15/2018 08:5  | :32 PM  | EDIT          |
|                         | IG    | ~           | ~        | ~        |          |                    |                  |        |             |          | 08/02/2017 01:23 | :55 PM  | EDIT          |
| <b>*</b>                | IG    | <b>v</b>    | ~        | ~        |          |                    |                  | ON 🕑   |             |          | 08/02/2017 01:28 | 3:00 PM | EDIT          |
|                         | IG    | ~           | ~        |          |          |                    |                  |        |             |          | 02/15/2018 08:5  | :32 PM  | EDIT          |
|                         | IG    | ~           | <b>~</b> |          |          |                    |                  |        |             |          | 02/15/2018 08:5  | :32 PM  | EDIT          |
|                         |       |             |          |          |          |                    |                  |        |             |          |                  |         |               |
| <b>←</b>                |       |             |          |          |          | 1                  | •                |        |             |          |                  |         | Need<br>Help? |

• **Register Naming/Association** – Users with this role type can also access the **Registers** section. As with the previous section, navigate to the **Locations** tile. Then, click the **Registers** tab to view the register information. To edit any register information, click the green **EDIT** button on the far-right side of the screen.

| Administrator   Demo User                       |                                   | <b>360iQ</b>                       |            |           |               |                   |        |                                                   |                        | @ 📒 🕻 🖉       |
|-------------------------------------------------|-----------------------------------|------------------------------------|------------|-----------|---------------|-------------------|--------|---------------------------------------------------|------------------------|---------------|
| 🔠 🌣 🍸 🔍 Tile searc                              | :h                                | REGISTERS   04/12/2024 03:32:53 PM |            |           |               |                   |        |                                                   |                        | Notifications |
| Locations                                       | Controllers                       | 🔐 Employe                          | es 🔒       | Registers | ▲ Sensors     | Camer             | as     | 🐨 OSS                                             |                        |               |
| Registers wizard                                |                                   |                                    |            |           |               |                   |        |                                                   |                        | 0 7           |
| Q Search                                        |                                   |                                    |            |           |               |                   |        |                                                   |                        |               |
| Location $\overline{\forall}$ $\Leftrightarrow$ | Controller $\overline{\gamma}$ \$ | Register 🔻 🌩                       | Number 🔻 🌩 | Model 🔻 🌩 | Revenue 🔻 🗘 I | dentification 🔻 ≑ | Status | Modified by $\overline{\gamma}$ $\Leftrightarrow$ | Modified on 🔻          | Actions       |
|                                                 | East Brunswick                    | 0                                  | 0          | SICOM     | COUNTER       |                   |        | Damian Lamik                                      | 12/10/2019 03:51:50 PM | EDIT          |
|                                                 | New Jersey                        | 0                                  | 0          | SICOM     | COUNTER       |                   | ON 🕑   | Damian Lamik                                      | 12/10/2019 03:47:37 PM | EDIT          |
|                                                 | Rutherford                        | 0                                  | 0          | SICOM     | COUNTER       |                   |        | Damian Lamik                                      | 12/10/2019 03:48:36 PM | EDIT          |
|                                                 | BK - 23596 (Bayonne)              | 0                                  | 0          | SICOM     | COUNTER       |                   |        | Nicholas Argiro                                   | 01/11/2022 04:23:16 PM | EDIT          |
|                                                 | BK - 2579 (Kearny)                | 0                                  | 0          | SICOM     | COUNTER       |                   |        | Nicholas Argiro                                   | 12/12/2023 09:02:11 PM | EDIT          |
|                                                 | 3094                              | 0                                  | 0          | SICOM     | COUNTER       |                   |        | Damian Lamik                                      | 12/10/2019 03:57:51 PM | EDIT          |
|                                                 | BK - 24263                        | 0                                  | 0          | SICOM     | COUNTER       |                   |        | Damian Lamik                                      | 12/10/2019 04:14:40 PM | EDIT          |
|                                                 | BK - 25295                        | 0                                  | 0          | SICOM     | COUNTER       |                   |        | Adrian Bester                                     | 12/26/2019 07:42:29 AM | EDIT          |
|                                                 | 1523                              | 0                                  | 0          | SICOM     | COUNTER       |                   |        | Krystian Kus                                      | 01/25/2021 11:22:46 PM | EDIT          |
|                                                 | TBD (1)                           | 0                                  | 0          | SICOM     | COUNTER       |                   |        | Krystian Kus                                      | 03/03/2021 11:43:29 PM | EDIT          |
|                                                 | BK - 2951                         | 0                                  | 0          | SICOM     | COUNTER       |                   |        | Damian Matuszek                                   | 10/25/2023 12:23:51 PM | EDIT          |
|                                                 | 10940                             | 0                                  | 0          | SICOM     | COUNTER       |                   |        | Gregory Tomalski                                  | 07/30/2021 06:26:32 PM | EDIT          |
| <del>~</del>                                    |                                   |                                    |            |           | A             |                   |        |                                                   |                        | Need Help?    |

• Location Information – Lastly, in the same section as the Cameras and Registers settings, users at this level can access the Locations wizard. Simply click the Locations tab, then you can view all pertinent information for a particular location.

| Administrator   Demo User         |             |             |             | 360°Q     |              |            |                        | 0 🔜 🕄 🛛         |
|-----------------------------------|-------------|-------------|-------------|-----------|--------------|------------|------------------------|-----------------|
| 🔡 🏟 🍸 🔍 Tile sea                  | rch         |             |             |           |              |            |                        | 0 Notifications |
| Locations                         | Controllers | 🚓 Employees | 📠 Registers | ♦ Sensors | Cameras      | To SS      |                        |                 |
| E Locations wizard                |             |             |             |           |              |            |                        | 0 P             |
| <b>Q</b> Search                   |             |             |             |           |              |            |                        |                 |
| Organizations $\overline{\gamma}$ | Location    |             | ⊤ ≎ Modifie | ed by     | <u>⊤</u> ≎ M | odified on | ₹ \$                   | Actions         |
|                                   |             |             |             |           |              |            | 11/01/2023 07:51:22 PM |                 |
|                                   |             |             |             |           |              |            | 11/01/2023 07:51:32 PM |                 |
|                                   |             |             |             |           |              |            | 11/01/2023 07:51:43 PM |                 |
|                                   |             |             |             |           |              |            | 02/22/2024 11:10:59 AM |                 |
|                                   |             |             |             |           |              |            | 11/24/2023 10:41:07 PM |                 |
|                                   |             |             |             |           |              |            | 11/01/2023 07:52:15 PM |                 |
|                                   |             |             |             |           |              |            | 11/01/2023 07:52:26 PM |                 |
|                                   |             |             |             |           |              |            | 11/01/2023 07:52:36 PM |                 |
|                                   |             |             |             |           |              |            | 11/01/2023 07:52:46 PM |                 |
|                                   |             |             |             |           |              |            | 11/01/2023 07:52:55 PM |                 |
|                                   |             |             |             |           |              |            | 11/01/2023 07:53:05 PM |                 |
|                                   |             |             |             |           |              |            | 11/01/2023 07:53:14 PM |                 |
| <b>←</b>                          |             |             |             | <b>ft</b> |              |            |                        | Need            |

For additional information or questions, please contact <u>DTiQ Support</u> at <u>support@dtiq.com</u> or your <u>Customer Experience Manager</u> at <u>csr@dtiq.com</u>.

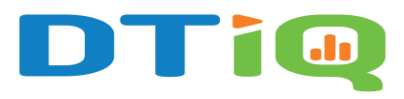

800.933.8388 linfo@dtiq.com | www.DTiQ.com